## HOGYAN MÓDOSÍTSAM A FACEBOOK-CSOPORTOM EL-NEVEZÉSÉT SZÁMÍTÓGÉPEN VAGY MOBILESZKÖZÖN?

## A csoport nevének megváltoztatásához a Facebook-csoport rendszergazdájának kell lenned.

Ha létrehoztál egy Facebook-csoportot, vagy egy másik személy a csoportja rendszergazdájává tett, akkor módosíthatod a csoport nevét. Bár a Facebook előír bizonyos korlátozásokat, többnyire bármilyen nevet adhatsz a csoportodnak, feltéve, hogy a név nem sérti a Facebook közösségi szabályait, és megfelel a Zinzino marketingszabályainak és iránymutatásainak is.

## HOGYAN MÓDOSÍTSAM A FACEBOOK-CSOPORTOM EL-NEVEZÉSÉT SZÁMÍTÓGÉPEN?

A Facebook-csoport nevének megváltoztatásához csoport adminisztrátornak kell lenned, azaz annak a személynek, aki létrehozta a csoportot, vagy akit a csoport létrehozója nevezett ki a csoport adminisztrátorának.

**1**. Miután bejelentkeztél a Facebook-fiókodba a számítógépeden vagy Mac számítógépen, kattints a módosítani kívánt csoport nevére. Ha nehezen találod meg a csoportot, keress rá a képernyő bal oldalán található "Gyorsbillentyűk"-nél.

2. A csoport fejléce alatt kattints a "Több", majd a "Csoportbeállítások szerkesztése" elemre.

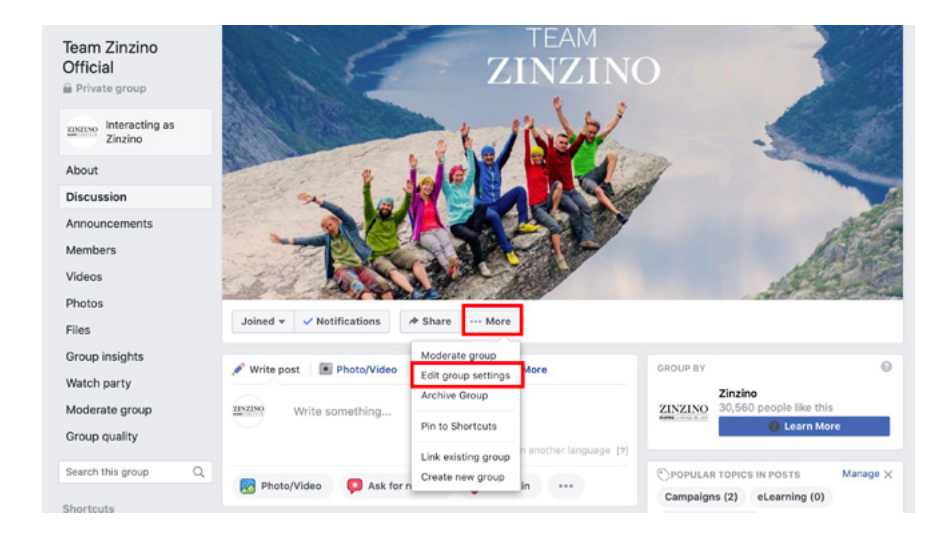

**3**. A "Csoport neve" mellett kattints a mezőre, amelyben a csoport neve szerepel, és írd be a csoport új nevét.

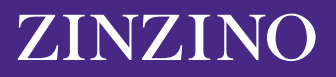

| Team Zinzino<br>Official          | TEAM                                                      |                                                                                                    |
|-----------------------------------|-----------------------------------------------------------|----------------------------------------------------------------------------------------------------|
| 🔒 Private group                   |                                                           |                                                                                                    |
| ZINZINO Interacting as<br>Zinzino | 1 INDE                                                    | 1. 19                                                                                                    |
| About                             |                                                           | The second second secon |
| Discussion                        |                                                           |                                                                                                    |
| Announcements                     |                                                           | AND AN                                                                                                    |
| Members                           |                                                           | A Frank                                                                                                    |
| Videos                            |                                                           | A Starting of the                                                                                                    |
| Photos                            |                                                           | and the second                                                                                                    |
| Files                             | Joined 🕶 🖌 Notifications 🎓 Share \cdots More              |                                                                                                    |
| Group insights                    |                                                           |                                                                                                    |
| Watch party                       | Group name 🔘 👻 Team Zinzino Official                      |                                                                                                    |
| Moderate group                    | You can only change your group's name once every 28 days. |                                                                                                    |
| Group quality                     | Group type General Change                                 |                                                                                                    |
| Search this group Q               |                                                           |                                                                                                    |

4. Miután megadtad a kívánt nevet, görgess a képernyő aljára és kattints a "Mentés" gombra.

Facebook-csoportod neve ezzel a beírt névre módosult. A Facebook automatikus értesítést küldhet a csoport többi tagjának a névváltozásról.

Ne feledd, hogy egy Facebook-csoport nevét csak 28 naponta változtathatod meg, ezért ügyelj arra, hogy helyesen írd be a nevet, mielőtt beküldenéd.

## HOGYAN MÓDOSÍTSAM A FACEBOOK-CSOPORTOM EL-NEVEZÉSÉT MOBILESZKÖZÖN?

A mobileszközön elvégzendő folyamat annyiban hasonlít, hogy a csoport nevének megváltoztatásához a csoport rendszergazdájának kell lenned.

**1**. Nyisd meg a Facebook alkalmazást iPhone vagy Android készülékeden, majd érintsd meg a képernyő jobb alsó sarkában található Menü ikont, amit három vízszintes vonal jelöl.

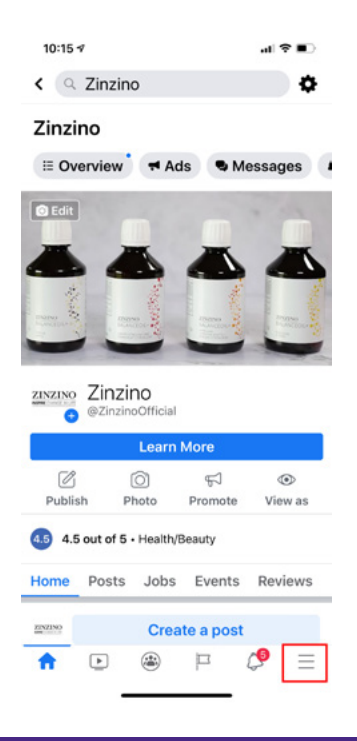

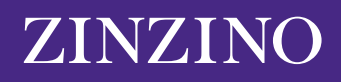

2. Érintsd meg a "Csoportok" elemet, majd érintsd meg a csoport nevét. Ha nehezen találod, érintsd meg a "Saját csoportok" elemet, majd görgess le a "Saját kezelt csoportok" pontra.

| 10:14 🛪                       | al 🗢 💷 |
|-------------------------------|--------|
| Menu                          | Q      |
| YOUR NAME<br>See your profile |        |
| Your 6 Pages<br>• 9+ new      |        |
| 😂 Groups                      |        |
| 🔇 Memories                    |        |
| Events                        |        |
| 🚢 Friends                     |        |
| 📅 Marketplace                 |        |
| Videos on Watch               |        |
| Saved                         |        |
| ☆ ▶ 🛎 P                       | C =    |

**3**. Érintsd meg a képernyő jobb felső sarkában a pajzshoz hasonló ikont. Ezután érintsd meg az előugró menüben a "Csoportbeállítások" elemet.

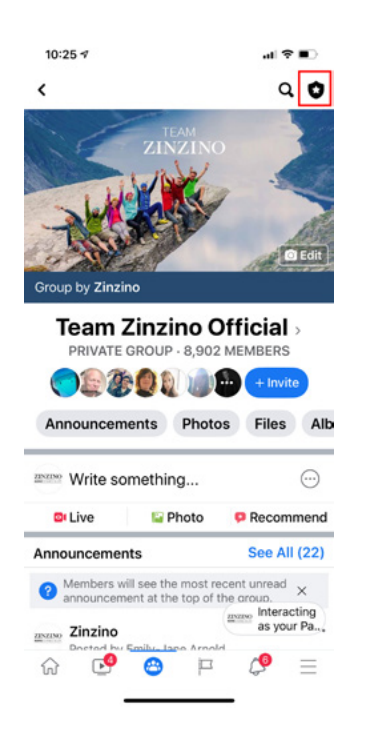

|                    | _                       |                                    |
|--------------------|-------------------------|------------------------------------|
| ×                  | Admin tools             |                                    |
| members            | comment<br>and reaction | ts 10<br>ons n                     |
| Tools              |                         |                                    |
| of<br>O            |                         | 0                                  |
| Member<br>Requests | Group quality           | Admin and<br>moderator<br>activity |
| 8                  |                         | 4                                  |
| Members            | Rules                   | Membership<br>questions            |
| 1                  | $\bigcirc$              | <b>1</b>                           |
| Group settings     | Topics                  | Scheduled post                     |
| Ð                  | 0                       | \$                                 |
| Keyword alerts     | Your settings           | Share                              |
| D+                 |                         |                                    |
| Leave Group        |                         |                                    |

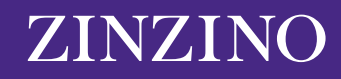

4. Érintsd meg a "Név és leírás" elemet.

| 10:26 🕫                                      |            | .al †? ∎C |  |  |
|----------------------------------------------|------------|-----------|--|--|
| <                                            | Settings   |           |  |  |
| Basic group info                             |            |           |  |  |
| Name and des                                 | scription  | >         |  |  |
| Cover photo                                  |            | >         |  |  |
| Group type<br>General                        |            | >         |  |  |
| Colour                                       |            | >         |  |  |
| Location                                     |            | >         |  |  |
| Tags<br>No tags                              |            | >         |  |  |
| Privacy<br>Private                           |            | >         |  |  |
| Hide group<br>Visible                        |            | >         |  |  |
| Membershi                                    | p          |           |  |  |
| Membership of 2 questions                    | questions  | >         |  |  |
| Who can appr<br>requests?<br>Only admins and | ove member | >         |  |  |
| ŵ 🕑                                          | 😁 🏳 i      | \$ ≡      |  |  |

**5.** Érintsd meg a "Csoport neve" alatti mezőt, és írd be a csoport új nevét. Ha kész, érintsd meg a "Mentés" elemet a jobb felső sarokban.

| Cancel<br>Group Name         | Edit Group                         | Save          |  |  |  |
|------------------------------|------------------------------------|---------------|--|--|--|
| Group Name                   |                                    |               |  |  |  |
|                              | Group Name                         |               |  |  |  |
| Team Zinzin                  | o Official                         |               |  |  |  |
| You can only cha<br>28 days. | ange your group's nar              | me once every |  |  |  |
| Description                  |                                    |               |  |  |  |
| Team Zinzin                  | o: Terms & Con                     | ditions       |  |  |  |
| We hope you                  | find the information of the second |               |  |  |  |

Ne feledd, hogy egy Facebook-csoport nevét csak 28 naponta változtathatod meg, ezért ügyelj arra, hogy helyesen írd be a nevet, mielőtt beküldenéd.

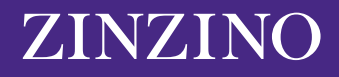